## Краткая инструкция по регистрации участника на официальном сайте ВФСК ГТО: www.gto.ru

**1 шаг:** заходим на сайт www.gto.ru, в правом верхнем углу нажимаем на кнопку регистрация

2 шаг: заполняем поля: почтовый электронный адрес повторяем электронный адрес указываем пароль повторяем пароль вводим код с картинки Нажимаем на кнопку

## отправить код для активации аккаунта

Для продолжения регистрации, скопируйте код, который пришел Вам на указанный электронный адрес и вставьте его в поле.

3 шаг: заполняем анкету для регистрации участника комплекса ГТО дата рождения фамилия имя отчество, пол фотография адрес проживания указать мобильный телефон

- укажите контактное лицо, с кем могут связаться, если не смогут связаться с Вами.

в образовании указать: учащийся общеобразовательного учреждения

- персональные предпочтения: три предпочтительных вида спорта

согласие на обработку персональных данных

**4 шаг:** Поставить галочку, что ознакомлен с пользовательским соглашением и Положением об обработке и защите персональных данных. Для завершения регистрации нужно нажать кнопку **регистрация** 

**Важно!** При регистрации не допускаются ошибки! Обращаем внимание на необходимость

проверки персональных данных, указанных при регистрации, на предмет опечаток и грамматических ошибок. При выявлении указанных фактов участник должен лично отредактировать персональные данные в личном кабинете и сообщить об этом в муниципальный центр тестирования.

## Краткая инструкция по регистрации участника на официальном сайте ВФСК ГТО: www.gto.ru

**1 шаг:** заходим на сайт www.gto.ru, в правом верхнем углу нажимаем на кнопку регистрация

2 шаг: заполняем поля: почтовый электронный адрес повторяем электронный адрес указываем пароль повторяем пароль вводим код с картинки Нажимаем на кнопку

## отправить код для активации аккаунта

Для продолжения регистрации, скопируйте код, который пришел Вам на указанный электронный адрес и вставьте его в поле.

3 шаг: заполняем анкету для регистрации участника комплекса ГТО дата рождения фамилия имя отчество, пол фотография адрес проживания указать мобильный телефон

- укажите контактное лицо, с кем могут связаться, если не смогут связаться с Вами. в образовании указать: учащийся общеобразовательного учреждения

- персональные предпочтения: три предпочтительных вида спорта

согласие на обработку персональных данных

**4 шаг:** Поставить галочку, что ознакомлен с пользовательским соглашением и Положением об обработке и защите персональных данных. Для завершения регистрации нужно нажать кнопку **регистрация** 

**Важно!** При регистрации не допускаются ошибки! Обращаем внимание на необходимость

проверки персональных данных, указанных при регистрации, на предмет опечаток и грамматических ошибок. При выявлении указанных фактов участник должен лично отредактировать персональные данные в личном кабинете и сообщить об этом в муниципальный центр тестирования.